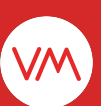

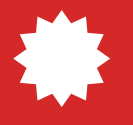

# Atualização VMpay

# Atualização Campanhas de preços

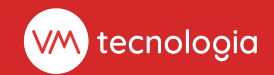

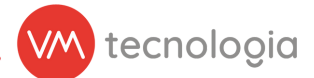

# Atualização de funcionalidade

## Qual objetivo dessa atualização?

Este manual contém as novas atualizações sobre a funcionalidade de **Campanhas de preços**.

Agora, é possível conceder descontos percentuais nos produtos cadastrados, duplicar campanhas e, para facilitar ainda mais, importar uma planilha com os produtos que participarão da campanha.

## Como funciona?

Ao registrar ou editar sua campanha de preços no **VMpay**, você verá os novos tipos de desconto disponíveis: **por porcentagem**, **por porcentagem global** ou **por preço**.

Insira os produtos participantes da campanha, incluindo-os um a um ou **importando-os** através de uma planilha.

Você também pode utilizar a nova funcionalidade de **duplicação** para não precisar cadastrar tudo novamente, atualizando apenas o necessário.

www.vmtecnologia.io

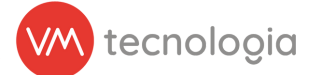

# Veja como é na prática

## Duplicando uma campanha de preços

Acesse o VMpay e vá até o menu Promoções > **Campanhas de preços**.

| =                                                                              |        |                |   |            |         |                 |          |
|--------------------------------------------------------------------------------|--------|----------------|---|------------|---------|-----------------|----------|
|                                                                                |        |                |   |            |         | 🔺 🕅 😧 🔽         |          |
| principal                                                                      |        |                |   |            |         |                 |          |
|                                                                                | ncipai |                |   |            |         |                 | ← Voltar |
| de operação                                                                    |        |                |   |            |         |                 |          |
| Q Filtros                                                                      |        |                |   |            |         |                 | ^        |
| operador                                                                       |        | Últimos 7 dias | ~ | 16/08/2024 | <b></b> | 23/08/2024      | <b>m</b> |
| label V Cliente                                                                | ~      | Local          | ~ | Rota       | ~       | Tipo de máquina | ~        |
| jo v Máquina                                                                   | ~      | Tags           |   |            |         |                 |          |
| tões 👻 🖸 Decouicar                                                             |        |                |   |            |         |                 |          |
| Q Posquisa                                                                     |        |                |   |            |         |                 |          |
| as de cupons de<br>as de cupons de<br>produto V<br>ket V<br>or V<br>entas VM V |        |                |   |            |         |                 |          |
| ket v<br>or v<br>entas VM v                                                    |        |                |   |            |         |                 |          |

Figura 1: Promoções > Campanhas de preços.

Localize a campanha que deseja duplicar e clique no ícone 🧧

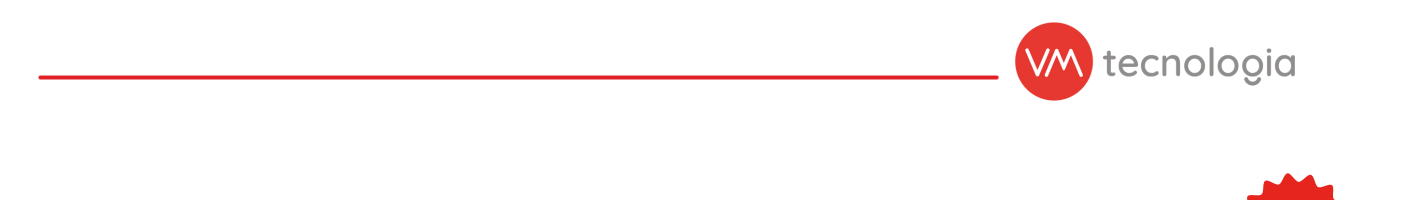

| y =                                                          |                  |                   |                  |          |                 |                  | · 0     |                  |
|--------------------------------------------------------------|------------------|-------------------|------------------|----------|-----------------|------------------|---------|------------------|
| 📕 Campanhas de                                               | preços           |                   |                  |          |                 |                  |         | + Cadastrar + Vo |
| Q Filtros                                                    |                  |                   |                  |          |                 |                  |         |                  |
| Válida de                                                    | ~                | Data/hora inicial |                  | <b>Ö</b> | Data/hora final |                  | <b></b> |                  |
| Válida até                                                   | ~                | Data/hora inicial |                  |          | Data/hora final |                  | <b></b> |                  |
| Nome                                                         |                  | Tipo de desconto  |                  |          | Estado          |                  | Cliente |                  |
| Local                                                        |                  | VMBox             |                  |          | Produto         |                  |         | 1                |
| Q Pesquisar                                                  |                  |                   |                  |          |                 |                  |         |                  |
| ₩ Exportar para Excel<br>Mostrando 1 registro. 100 🗸 por pág | gina.            |                   |                  |          |                 |                  |         |                  |
| Nome                                                         | Válida de        | 4                 | Válida até       |          | § Estado        | Tipo de desconto | \$      | •                |
| Campanha VM                                                  | 22/04/2024 08:00 |                   | 29/04/2024 18:00 |          | Desativada      | Por preços       |         | 2 • C            |
| Mostrando 1 registro. 100 🗸 por pá                           | gina.            |                   |                  |          |                 |                  |         |                  |
| © 2024 VM Tecnologia                                         |                  |                   |                  |          |                 |                  |         |                  |
|                                                              |                  |                   |                  |          |                 |                  |         |                  |
|                                                              |                  |                   |                  |          |                 |                  |         |                  |
|                                                              |                  |                   |                  |          |                 |                  |         |                  |
|                                                              |                  |                   |                  |          |                 |                  |         |                  |

Figura 2: Campanha de preços.

Ao clicar em **duplicar**, o sistema irá replicar as configurações da campanha selecionada.

Nesse processo, você precisará atribuir um novo nome à campanha, validar a data de vigência, e revisar os produtos e lojas participantes.

Caso necessário, também será possível incluir ou excluir produtos e lojas na nova campanha.

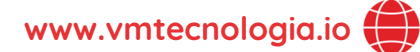

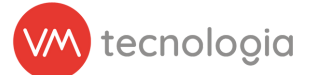

### Tipos de desconto

Haverá três tipos de descontos para você decidir qual melhor se encaixa na sua campanha:

- **Por porcentagens:** defina a porcentagem % de desconto sobre o valor de venda de cada produto.
- Por porcentagens globais: aplique uma porcentagem % de desconto para todos os itens do planograma, com a opção de excluir itens específicos dessa regra.
- Por preços: defina o valor em R\$ do produto.

|                                                  |                            |                                                                  |              |           |                      | Ne |
|--------------------------------------------------|----------------------------|------------------------------------------------------------------|--------------|-----------|----------------------|----|
| ‱pay ≡                                           |                            |                                                                  |              |           | ✓ Ø t <sup>2</sup> ▲ |    |
| III Painel principal                             | + Cadactrar campanha do pr | 2005                                                             |              |           |                      |    |
| Painel de controle                               |                            | eços                                                             |              |           |                      |    |
| Gráfico de operação                              | * Nome                     | Nova campanha VM                                                 |              |           |                      |    |
| 🕑 Cadastros 🗸 🗸                                  |                            | reova campanna vm                                                |              |           |                      |    |
| Relatórios V                                     | * Válida de                | 22/08/2024 08:00                                                 |              |           |                      |    |
| Private label V                                  |                            | os minutos serao desconsiderados                                 |              |           |                      |    |
| \$ Pré-pago 🗸                                    | * Válida até               | 29/08/2024 18:00                                                 |              |           |                      |    |
| 👔 Promoções 🗸 🗸                                  |                            | os minutos serao desconsiderados                                 |              |           |                      |    |
| Banners                                          | Tipo de desconto           | Por porcentagens                                                 |              |           |                      |    |
| Campanhas de preços                              |                            | <ul> <li>Por porcentagens globals</li> <li>Por preços</li> </ul> |              |           |                      |    |
| Cupons de desconto                               | Instalações Produtos       |                                                                  |              |           |                      |    |
| esconto                                          |                            |                                                                  |              |           |                      |    |
| Utilizações de cupons de<br>desconto por produto |                            | Q Buscar III Importar                                            | •            | •         |                      |    |
| 🗲 Ferramentas 🗸 🗸                                |                            | Produto                                                          | Promoção (%) | Clube (%) |                      |    |
| 🐂 VMmarket 🗸 🗸                                   |                            | 819 - FANTA LARANJA 1,5L                                         | 5,00         | 10,00 ×   |                      |    |
| VMvisitor V                                      |                            | 723 - LAKA OREO 20G                                              | 10,00        | 15,00 ×   |                      |    |
| Configurações V                                  |                            | 428 - COCA COLA ZERO 1,5L                                        | 15,00        | 20,00 ×   |                      |    |
| Ferramentas VM V                                 |                            | +                                                                |              |           |                      |    |
|                                                  |                            |                                                                  |              |           | 1                    |    |
|                                                  |                            | 😫 Salvar                                                         |              |           |                      |    |
|                                                  |                            |                                                                  |              |           |                      |    |
|                                                  | © 2024 VM Tecnologia       |                                                                  |              |           |                      |    |
|                                                  |                            |                                                                  |              |           |                      |    |
|                                                  |                            |                                                                  |              |           |                      |    |

#### Por porcentagens

Figura 3: Campanha de preços.

Informe a porcentagem de desconto para **Promoção (%)** e **Clube (%)**, e essa será aplicada sobre o valor de venda do item no planograma.

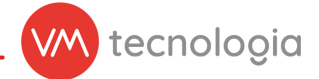

#### Por porcentagens globais

|                                         |                                |                                  | Neı    |
|-----------------------------------------|--------------------------------|----------------------------------|--------|
| ‱pay ≡                                  |                                | · • • • •                        |        |
| III Painel principal                    | 🔀 Editar campanha de precos    | ⊞Tidar @\Keneirar ♣ Cadadrar     | Voltar |
| Painel de controle                      | Eultar campanna de preços      |                                  | voitai |
| Gráfico de operação                     | * Nome                         | Nova campanha VM                 |        |
| 🖉 Cadastros 🗸 🗸                         |                                |                                  |        |
| 🖹 Relatórios 🗸 🗸                        | * Valida de                    | os minutos serão desconsiderados |        |
| Private label V                         |                                |                                  |        |
| \$ Pré-pago 🗸 🗸                         | <u>*</u> Válida até            | 29/08/2024 18:00                 |        |
| 🖸 Promoções 🗸 🗸                         |                                |                                  |        |
| Banners                                 | Tipo de desconto               | O Por porcentagens               |        |
| Campanhas de preços                     | l                              | ○ Por porcenagens globals        |        |
| Cupons de desconto                      | Promoção                       | 25.00 %                          |        |
| i≣ Utilizações de cupons de<br>lesconto |                                |                                  |        |
| I≡ Utilizações de cupons de             | Clube                          | 50,00 %                          |        |
| 🖋 Ferramentas 🗸 🗸                       | Instalações Produtos excluídos | -                                |        |
| 🏲 VMmarket 🗸 🗸                          |                                | Q Buscar                         |        |
| 🗋 VMvisitor 🗸 🗸                         |                                | 723 - LAKA OREO 20G 🗙            |        |
| 🛱 Configurações 🗸 🗸                     |                                | +                                |        |
| 🌾 Ferramentas VM 🔍                      |                                | -                                |        |
|                                         |                                | E) Salvar                        |        |
|                                         |                                |                                  |        |
|                                         | © 2024 VM Tecnologia           |                                  |        |
|                                         |                                |                                  |        |
|                                         |                                |                                  |        |
|                                         |                                |                                  |        |

Figura 4: Campanha de preços.

Informe a porcentagem de desconto para **Promoção** e **Clube**, que será aplicada a todos os itens do planograma, exceto para aqueles que você adicionar como **Produtos Excluídos**.

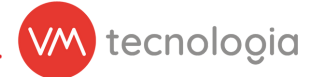

#### Por preços

|                                                     |                             |                                               |               |            |                                         | New      |
|-----------------------------------------------------|-----------------------------|-----------------------------------------------|---------------|------------|-----------------------------------------|----------|
| ∭pay ≡                                              |                             |                                               |               |            | <ul> <li>✓ Ø t<sup>A</sup> ♣</li> </ul> |          |
| III Painel principal                                | 🔽 Editar campanha de precos |                                               |               |            | 🔲 Lietar 🚓 Meualizar 🛨 Cadaetrar        | ▲ Volter |
| Painel de controle                                  | Eultai campanna de preços   | •                                             |               |            |                                         | € VOILD  |
| Gráfico de operação                                 | * Nome                      | Nova campanha VM                              |               |            |                                         |          |
| Cadastros ~                                         |                             |                                               |               |            |                                         |          |
| 🖹 Relatórios 🗸 🗸                                    | * valida de                 | os minutos serão desconsiderados              |               |            |                                         |          |
| Private label V                                     |                             |                                               |               |            |                                         |          |
| \$ Pré-pago ~                                       | • Valida ate                | 29/08/2024 18:00                              |               |            |                                         |          |
| 🛱 Promoções 🗸 🗸                                     |                             |                                               |               |            |                                         |          |
| I Banners                                           | Tipo de desconto            | Por porcentagens     Por porcentagens globais |               |            |                                         |          |
| Campanhas de preços                                 |                             | Por preços                                    |               |            |                                         |          |
| Utilizações de cupons de<br>desconto                | Instalações Produtos        |                                               |               |            |                                         |          |
| I≡ Utilizações de cupons de<br>desconto por produto |                             | Q Buscar III Importar                         |               |            |                                         |          |
| Ferramentas V                                       |                             | Produto                                       | Promoção (RS) | Clube (RS) |                                         |          |
| VMmarket V                                          |                             | 819 - FANTA LARANJA 1,5L                      | 0,50          | 0,40 ×     |                                         |          |
| 🔲 VMvisitor 🗸 🗸                                     |                             | +                                             |               |            |                                         |          |
| ₿ Configurações ∨                                   |                             |                                               |               |            |                                         |          |
| 🔑 Ferramentas VM 🗸 🗸                                |                             | 巴 Salvar                                      |               |            |                                         |          |
|                                                     | © 2024 VM Tecnologia        |                                               |               |            |                                         |          |
|                                                     |                             |                                               |               |            |                                         |          |

Figura 5: Campanha de preços.

Informe o valor de **Promoção (R\$)** e **Clube (R\$)** para que esses valores sejam aplicados em cada produto.

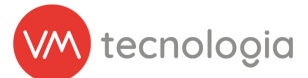

### Importando produtos

Para os tipos de desconto **Por porcentagens** e **Por preço**, será possível importar uma planilha em formato **.xlsx** com todos os produtos, facilitando o preenchimento dos produtos participantes da campanha.

Para importar, selecione um dos tipos de porcentagem mencionados, vá até a aba **Produtos** e clique no botão **Importar**.

|                                                     |                             |                                    | ve                                        |
|-----------------------------------------------------|-----------------------------|------------------------------------|-------------------------------------------|
| ∭pay ≡                                              |                             |                                    | · • • •                                   |
| III Painel principal                                | C Editar campanha da proces |                                    |                                           |
| Painel de controle                                  | Editar campanna de preços   |                                    | ≅ Ustar ♥ VisUalizar + Cabastrar € Voltar |
| Gráfico de operação                                 | * Nome                      | Novo companha VAL                  |                                           |
| 🖉 Cadastros 🗸 🗸                                     | _ None                      | revea campainte vin                |                                           |
| Relatórios ~                                        | * Válida de                 | 22/08/2024 08:00                   |                                           |
| Private label V                                     |                             | os minutos serão desconsiderados   |                                           |
| Ś Pré-pago V                                        | <u>*</u> Válida até         | 29/08/2024 18:00                   |                                           |
| Promoções                                           |                             | os minutos serão desconsiderados   |                                           |
| = Panners                                           | Tipo de desconto            | O Por porcentagens                 |                                           |
| Campanhas de preços                                 |                             | Por porcentagens globais           |                                           |
| Cupons de desconto                                  |                             | Por preços                         |                                           |
| E Utilizações de cupons de                          | Instalações Produtos        |                                    |                                           |
| IE Utilizações de cupons de<br>desconto por produto |                             | Q Buscar III Importar              |                                           |
| 🔑 Ferramentas 🗸 🗸                                   |                             | Produto Promoção (R\$) Clube (R\$) |                                           |
| 🐂 VMmarket 🗸 🗸                                      |                             | +                                  |                                           |
| VMvisitor V                                         |                             |                                    |                                           |
| Č <sup>©</sup> Configurações ∨                      |                             | 🖺 Salvar                           |                                           |
| E Corromontos VM                                    |                             |                                    |                                           |
|                                                     | © 2024 VM Tecnologia        |                                    |                                           |
|                                                     |                             |                                    |                                           |
|                                                     |                             |                                    |                                           |
|                                                     |                             |                                    |                                           |
|                                                     |                             |                                    |                                           |
|                                                     |                             |                                    |                                           |

Figura 6: Campanha de preços.

Será exibido uma janela com as instruções para a importação do arquivo.

Escolha o arquivo e clique em **Importar**.

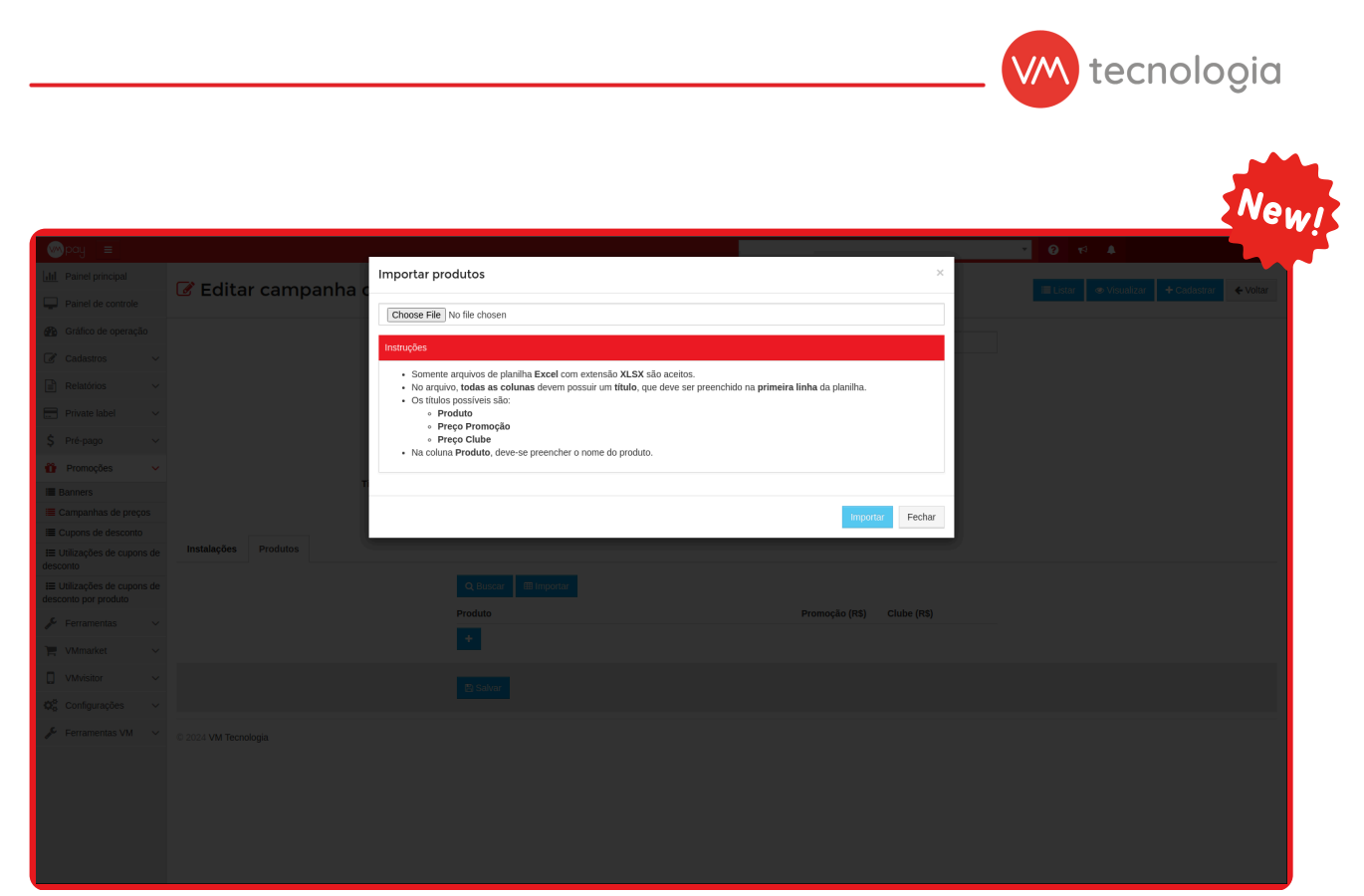

Figura 7: Importar produtos.

Exemplo de planilha a ser importada:

| PRODUTO            | PREÇO PROMOÇÃO | PREÇO CLUBE |
|--------------------|----------------|-------------|
| FANTA LARANJA 1,5L | 0,90           | 0,85        |
| COCA COLA 1,5L     | 0,80           | 0,75        |
| LAKA OREO 20G      | 0,50           | 0,40        |

Após importar a planilha, o sistema validará se os dados inseridos estão corretos. Caso haja algum problema na importação, uma mensagem de erro será exibida, informando o motivo.

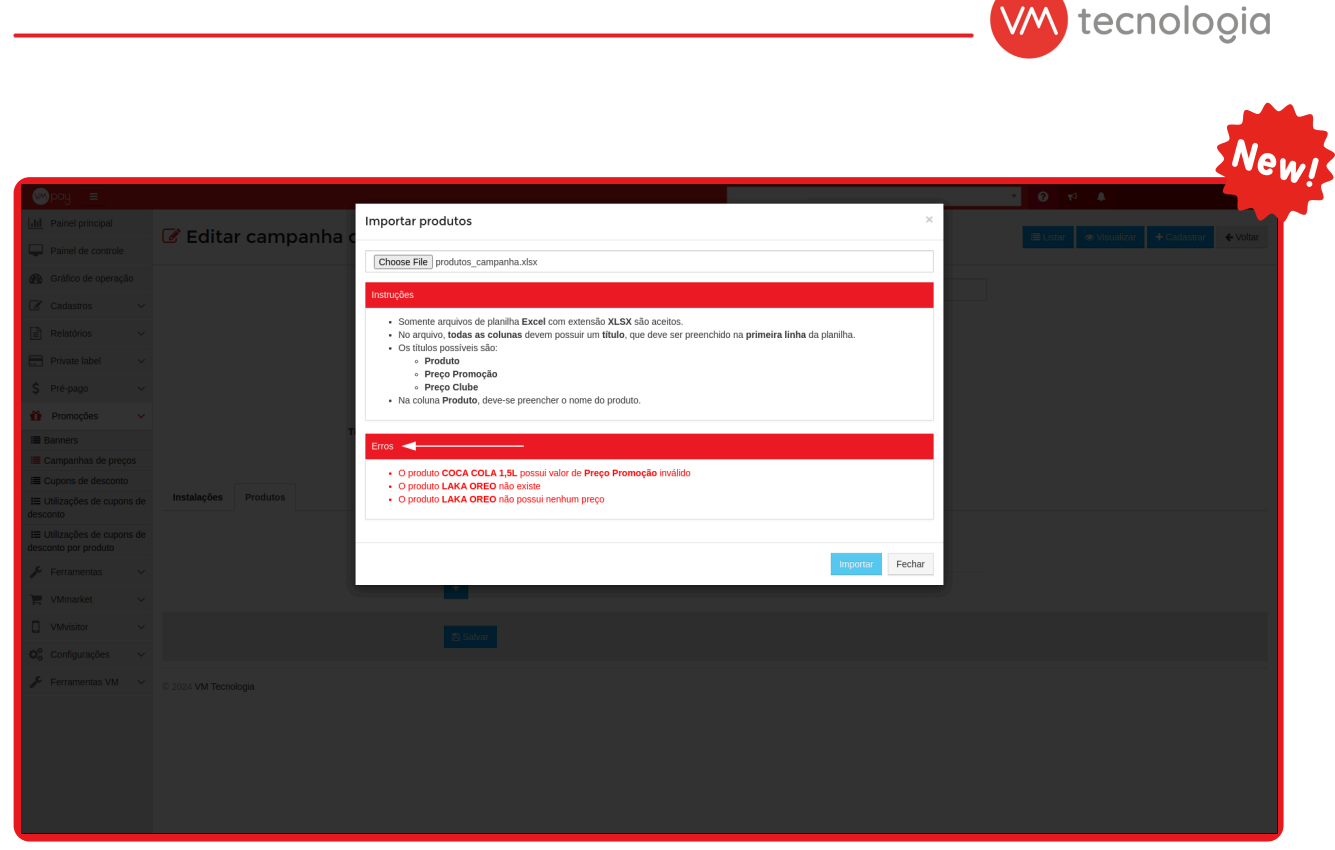

Figura 8: Importar produtos.

Realize as correções dos erros informados e importe a planilha novamente. Se não houver mais erros, basta clicar em **Salvar**.

Lembrando que, se você estiver cadastrando uma nova campanha, a sua ativação ocorrerá na próxima hora cheia. Se estiver editando uma campanha existente, a ativação acontecerá dentro dos próximos minutos, podendo ser acompanhado pela **Tarefas em Segundo Plano**.

Você pode revisar as regras no manual **Campanhas Promocionais**, clicando <u>aqui</u>.

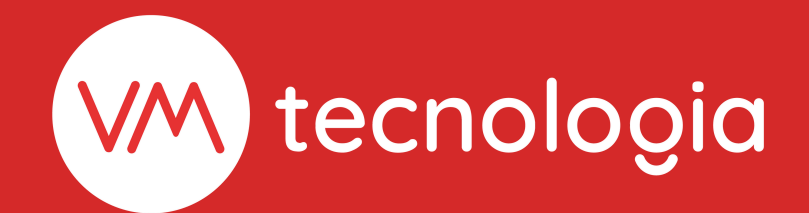

www.vmtecnologia.io
+55 (41) 3338-0044

Rua Domingos Nascimento, 660 | Bom Retiro CEP: 80.520-200 | Curitiba | Paraná | Brasil

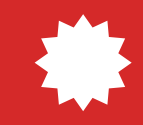